# HOW TO: SET UP A CASE MANAGER ACCOUNT IN THERAP

Steps that will be used in this How-To process

- 1. Create Super Role for Case Manager
- 2. Create Case Manager User account
- 3. Add Profiles and Privileges

### CREATE SUPER ROLE FOR CASE MANAGER

| 1) | Log in to Therap.                                                                              | https://secure.therapservices.net/auth/login |                   |                                                                                            |                                                   |                                                |                    |
|----|------------------------------------------------------------------------------------------------|----------------------------------------------|-------------------|--------------------------------------------------------------------------------------------|---------------------------------------------------|------------------------------------------------|--------------------|
| 2) | From the Admin tab of your<br>Therap dashboard, click the<br><i>Manage</i> link located in the |                                              | To Do             |                                                                                            | General                                           |                                                |                    |
|    | Super Role section.                                                                            |                                              | Agency<br>Reports | Provider                                                                                   | Preferences  <br>Archive Prefe<br>New   List   Ii | Password Policy  <br>rence<br>mport from Excel | -                  |
|    | 2.1) - Please check your list of                                                               |                                              | Settings          | User<br>Physician Information                                                              | Titles  <br>Assign Extern<br>List   Physicia      | al System ID                                   | -                  |
|    | super roles and do the following to create a Case                                              |                                              |                   | Change Password                                                                            | User List                                         |                                                | -                  |
|    | Manager Super Role if you do                                                                   |                                              |                   | User Privileges                                                                            | Manage   Arcl<br>Legacy Archiv                    | nive  <br>e Upto Jul 2011                      |                    |
|    | not already have on created. If                                                                |                                              |                   | Admin Roles                                                                                | List   Legacy                                     | Archive                                        | _                  |
|    | you have one created proceed                                                                   |                                              |                   | Splash Message                                                                             | Create   Upda<br>View                             | te/Delete                                      | -                  |
|    | User Account section on page                                                                   |                                              |                   | Caseload                                                                                   | Manage   Arcl                                     | nive                                           | -                  |
|    | 2.                                                                                             |                                              |                   | Super Role                                                                                 | Manage Arcl<br>Legacy Archiv                      | nive  <br>e                                    |                    |
| 3) | Click Create New Super Role.                                                                   |                                              |                   | (1 of 1) (4 (4)                                                                            | 1 10 11                                           |                                                |                    |
|    |                                                                                                | Supe                                         | r Role            | Super Role Description                                                                     | Super Role Type                                   | Action                                         |                    |
|    |                                                                                                | Case Management                              | - Shareable       | This role provides case management<br>users shared access into other<br>provider accounts. | Shareable Super Role                              | View                                           | Assigned To        |
|    |                                                                                                |                                              |                   |                                                                                            | Super Role                                        | Edit                                           | Assigned To        |
|    |                                                                                                | -                                            |                   |                                                                                            | Super Role                                        | Edit                                           | Assigned To        |
|    |                                                                                                |                                              |                   |                                                                                            | Super Role                                        | Edit                                           | Assigned To        |
|    |                                                                                                |                                              |                   | (1 of 1) (1                                                                                | 1                                                 |                                                |                    |
|    |                                                                                                | Export To Excel                              |                   |                                                                                            |                                                   |                                                |                    |
|    |                                                                                                | Cancel                                       |                   |                                                                                            |                                                   | Crea                                           | ite New Super Role |

#### CREATE CASE MANAGER USER ACCOUNT -CREATE CASE MANAGER USER **account**

| 4)  | Name the super role     |               |                                                |                             |                        |                           |      |
|-----|-------------------------|---------------|------------------------------------------------|-----------------------------|------------------------|---------------------------|------|
|     | "Case Manager."         | Name: *       | Case Manager                                   |                             |                        |                           |      |
|     |                         | Description:  |                                                |                             |                        |                           |      |
|     |                         | This role pro | ovides case managers access to crea            | te notes for an individual. |                        |                           |      |
|     |                         |               |                                                |                             |                        |                           |      |
|     |                         |               |                                                |                             |                        |                           |      |
|     |                         |               |                                                |                             |                        |                           |      |
| 5)  | Check the appropriate   |               |                                                |                             |                        |                           |      |
|     | privileges (shown       |               | Case Note                                      |                             | Individual Home        |                           |      |
|     | right).                 |               | ✓ Case Note                                    |                             | ✓ Individual Home Page |                           |      |
|     |                         |               | Document Storage                               |                             |                        |                           |      |
|     |                         |               | Document Storage View                          | -114                        |                        |                           |      |
|     |                         |               | Document Storage Delete                        |                             |                        |                           |      |
|     |                         |               | Individual Data                                |                             |                        |                           |      |
|     |                         |               | ✓ Individual Data View                         |                             |                        |                           |      |
|     |                         |               | Individual Data Edit Individual Admit/Discharg | ge                          |                        |                           |      |
|     |                         |               |                                                |                             |                        |                           |      |
| 6)  | Scroll to the bottom of |               |                                                |                             |                        |                           |      |
| - / | the page and click      | Time 1        | Tracking                                       | TMS Roles                   |                        | Waiting List              |      |
|     | Save.                   | 🔲 Tim         | ne Tracking Data View                          | Supervise Trainee           |                        | Waiting List View         |      |
|     |                         | Tim           | ne Tracking Data Edit                          |                             |                        | U Waiting List Enrollment |      |
|     |                         |               |                                                |                             |                        |                           |      |
|     |                         | Cano          | cel                                            |                             |                        |                           | Save |
|     |                         |               |                                                |                             |                        |                           |      |

## CREATE CASE MANAGER USER ACCOUNT

| 1) | From your Therap<br>dashboard with the<br>Admin tab selected,<br>click the <i>New</i> link in the<br>User section.                 | To Do Admin Agency Reports Settings                              | General Provider P User E Physician Information Li | references   Password Policy  <br>irchive Preference<br>iew List   Import from Excel  <br>itles  <br>Issign External System ID<br>ist   Physician List |
|----|----------------------------------------------------------------------------------------------------|------------------------------------------------------------------|----------------------------------------------------|----------------------------------------------------------------------------------------------------|
| 2) | At a minimum, enter<br>required fields and<br>ensure the User Type<br>shows as Case Manager<br>in the User Information<br>section. | - User Information<br>First Name:*<br>Last Name:*<br>User Type:* | Jane<br>Doe<br>Case Manager ▼                      |                                                                                                    |
| 3) | Scroll to the bottom of                                                                                                    |                                                                  |                                                    |                                                                                                    |
|    | Save button.                                                                                                    | « Back                                                           |                                                    | Save                                                                                                    |
| 4) | On the following<br>Personal Details page,<br>you may enter desired                                                                |                                                                  |                                                    |                                                                                                    |

HOW TO SET UP A CASE MANAGER ACCOUNT IN THERAP: PAGE **2** OF **8** 

### CREATE CASE MANAGER USER ACCOUNT -CREATE CASE MANAGER USER **account**

|    | information and Enable                                                                 | Preferences                                                                                                    |   |
|----|----------------------------------------------------------------------------------------|----------------------------------------------------------------------------------------------------|---|
|    | Notifications by                                                                       | Time Zone:* US/Eastern V                                                                                                    |   |
|    | checking that option.                                                                  | Enable Notification:                                                                                                    |   |
| 5) | Scroll to the bottom of<br>the page and click the<br><i>Save</i> button.               | User Information<br>Privilege<br>Super Admin List<br>Cancel Save                                                                                                    |   |
| 6) | Return to the<br>dashboard then click<br>Assign External System<br>ID option under the | Program:     Choose Program       Profile:     Module:       Search                                                                                                    |   |
|    | General section next to User from the Admin                                            | To Do     Issue Tracking       General     My Issues                                                                                                    |   |
|    | Tab.                                                                                   | Individual Provider Provider Provider Provider Preferences   Password Policy   Archive Preference                                                                                                    |   |
|    |                                                                                        | Admin     User     New   List   Import from Excel  <br>Titles   New Title  <br>Assign External System ID     Sent Items<br>Compose       Drafts                                                                                            |   |
| 7) | From the User List<br>page, click on the new<br>user name.                             | User List                                                                                                    | - |
|    | 7.1) - Name is removed<br>due to HIPAA<br>compliance.                                  | (1 of 1)       I of 1         Login Name       First Name       Last Name       Title       Employee ID       Type       Status         Director of Family       Director of Family       Support Services       Case Manager       Active |   |
| 8) | Enter in their CDSS                                                                    |                                                                                                    | _ |
|    | login Id in a case                                                                     | User External System ID Assignment                                                                                                    |   |
|    | click Save.                                                                            | User Information                                                                                                    |   |
|    |                                                                                        | First Name<br>Last Name<br>Login Name                                                                                                    |   |
|    |                                                                                        | Title * External System ID                                                                                                    |   |
|    |                                                                                        | « Back Cancel Save                                                                                                    | ] |
|    | Note: This                                                                             | attaches the CDSS Loain ID to the established Therap User's Loain ID.                                                                                                    |   |

| 9) From the success pop                           |                                                    |                                                                                  | ADD FROM LES AND                                             | JINNELOL |
|---------------------------------------------------|----------------------------------------------------|----------------------------------------------------------------------------------|--------------------------------------------------------------|----------|
| up window, click                                  |                                                    | Care                                                                             |                                                              |          |
| Dashboara.                                        |                                                    | Individual Intake                                                                | New   Pending Admission  <br>Import from Excel               |          |
| 9.1)- On the same<br>screen click the Admin       |                                                    | Individual                                                                       | List   By Program   Search  <br>Archive   Legacy IDF Archive |          |
| Tab then click Assign CM<br>By External ID option |                                                    | Individual Enrollment Archive<br>Add/Remove Individual(s) to Program<br>Referral | By Program   By Individual                                   |          |
| under the Care section                            |                                                    |                                                                                  | Add/Remove                                                   |          |
| next to Batch Case                                |                                                    |                                                                                  | Search   Archive                                             |          |
| Manager Assignment.                               |                                                    | ISP Program Scoring Method                                                       | New   List                                                   |          |
|                                                   |                                                    | Type of Habilitation Service                                                     | List                                                         |          |
|                                                   |                                                    | Behavior Plan                                                                    | Behavior List   Intervention List<br>  Restraint List        |          |
|                                                   |                                                    | Time Tracking                                                                    | Create Template   Template List                              |          |
|                                                   |                                                    | Batch Case Manager Assignment                                                    | List   Assign CM by External ID                              |          |
| 10) Enter the CDSS ID then click <i>Assign.</i>   | Batch Case M<br>* Case Manag<br>External<br>Cancel | lanager Assignment<br>er<br>ID                                                   |                                                              | Assign   |

Note: This pulls the caseload from CDSS into Therap.

### ADD PROFILES AND PRIVILEGES

| 1) From the Admin tab of                               |                         |                       |                                                                                       |
|--------------------------------------------------------|-------------------------|-----------------------|---------------------------------------------------------------------------------------|
| your Therap dashboard,<br>click the <i>Manage</i> link | To Do                   | General               |                                                                                       |
| located in the User                                    | Individual              | dual Provider         | Preferences   Password Policy                                                         |
| Privileges section.                                    | Agency                  |                       | Archive Preference                                                                    |
|                                                        | Admin                   | User                  | New   List   Import from Excel  <br>Titles   New Title  <br>Assign External System ID |
|                                                        | Agency<br>Reports       | Physician Information | List   Physician List                                                                 |
|                                                        |                         | Change Password       | User List                                                                             |
|                                                        | Individual<br>Home Page | User Privileges       | Manage Archive  <br>Legacy Archive Upto Jul 2011                                      |

| 2) From the User List page,<br>click on the new user                                                                      | , User List                                                                                                    |  |  |
|----------------------------------------------------------------------------------------------------|----------------------------------------------------------------------------------------------------|--|--|
| name.                                                                                                    |                                                                                                    |  |  |
|                                                                                                    | Login Name     First Name     Last Name     Title     Employee ID     Type     Status       Director of Family     Director of Family     Case Manager     Active                                                                   |  |  |
| 3) Click on the text <i>Initial:</i><br><i>Regular</i> and rename the<br>profile "Internal" then<br>click <i>Change</i> . | Profiles       Initial : Regular       Super Role :       Change Name of Initial Profile       Name: *       Internal       Change                                                                                                  |  |  |
| 4) Click on the text <i>Super</i><br><i>Role.</i>                                                                         | Profiles Internal : Regular Super Role : Caseload Name No records found. Add Caseload                                                                                                    |  |  |
| 5) Choose the "Case                                                                                                    |                                                                                                    |  |  |
| Manager" super role.                                                                                                    | Change Super Role in Internal Profile                                                                                                    |  |  |
|                                                                                                    | (1 of 1) is ref 1 is ref<br>Super Role Super Role Type                                                                                                    |  |  |
|                                                                                                    | Super Role Description         All          Action           This role provides case management users shared access into other                                                                                                    |  |  |
|                                                                                                    | provider accounts.         Shareable Super Role         Choose         Assigned To           This role provides case management supervisor users shared access into         Shareable Super Role         Choose         Assigned To |  |  |
|                                                                                                    | Case Manager         This role provide case managers access to create notes for an individual.         Super Role         Classor         Assigned To                                                                               |  |  |
|                                                                                                    |                                                                                                    |  |  |
| 6) Click Add Caseload.                                                                                                    |                                                                                                    |  |  |
|                                                                                                    | Profiles                                                                                                    |  |  |
|                                                                                                    | Internal : Regular                                                                                                    |  |  |
|                                                                                                    | Super Role : Case Manager                                                                                                    |  |  |
|                                                                                                    | Caseload Name                                                                                                    |  |  |
|                                                                                                    |                                                                                                    |  |  |
|                                                                                                    | No records tound.                                                                                                    |  |  |
|                                                                                                    |                                                                                                    |  |  |
| Note: If the user's caseload                                                                                              | does not annear in this list, see the Theran user quide for Assigning an External System                                                                                                    |  |  |
|                                                                                                    | ID to Case Manaaers.                                                                                                    |  |  |
| 7) Add the appropriate                                                                                                    |                                                                                                    |  |  |
| caseload (s) for the Case                                                                                                 |                                                                                                    |  |  |

How to Set Up a Case Manager Account in Therap: Page  ${f 5}$  of  ${f 8}$ 

#### ADD PROFILES AND PRIVILEGES -ADD PROFILES AND PRIVILEGES

|                                    |                                  | THE THEFTELSTATE TRATELESES              |  |
|------------------------------------|----------------------------------|------------------------------------------|--|
| Manager then click the             |                                  | ×                                        |  |
| "V" to close screen                | Add Caseland in Internal Deallin |                                          |  |
| A to close screen.                 |                                  |                                          |  |
|                                    | (1 of 1) in a 1 bo bi            |                                          |  |
|                                    | Caseload                         | All Action                               |  |
|                                    | ::ACMPC:: User -                 | Provider Case Management Add Assigned To |  |
|                                    | ::AOMPC:: User -                 | Provider Case Management Add Assigned To |  |
|                                    | CAOMPC:: User -                  | Provider Case Management Add Assigned To |  |
|                                    |                                  |                                          |  |
| 9) Cliels Add Drefile              |                                  |                                          |  |
| 8) CIICK Add Profile.              |                                  |                                          |  |
|                                    | Profiles                         |                                          |  |
|                                    |                                  |                                          |  |
|                                    | Internel - Begular               |                                          |  |
|                                    | Internal . Regula                |                                          |  |
|                                    | Super Role : Case Manager        |                                          |  |
|                                    |                                  |                                          |  |
|                                    | Caseload Name                    |                                          |  |
|                                    |                                  |                                          |  |
|                                    | ::ACMPC::                        | Assigned To Remove                       |  |
|                                    | "ACMPC"                          | Assigned To Remove                       |  |
|                                    |                                  | Assigned To Persus                       |  |
|                                    | AUMEU                            | Assigned to Remove                       |  |
|                                    | Add Caseload                     |                                          |  |
|                                    |                                  |                                          |  |
|                                    | Add Profile                      |                                          |  |
|                                    |                                  | 1                                        |  |
|                                    |                                  |                                          |  |
| <ol><li>Name the profile</li></ol> |                                  |                                          |  |
| "External" and select              |                                  |                                          |  |
|                                    | - Add New Profile                | ×                                        |  |
| Case Manager as the                |                                  |                                          |  |
| Profile Type.                      |                                  |                                          |  |
| ,,                                 | Name: *                          |                                          |  |
|                                    | External                         |                                          |  |
|                                    | Profile Type: *                  |                                          |  |
|                                    | Case Manager                     |                                          |  |
|                                    |                                  |                                          |  |
|                                    |                                  | Add                                      |  |
|                                    |                                  |                                          |  |
|                                    |                                  |                                          |  |
|                                    |                                  |                                          |  |
|                                    |                                  |                                          |  |
| 10) Under your newly               |                                  |                                          |  |
| created profile, click on          | External Case Manager            |                                          |  |
| the text Super Pole                | Super Role :                     | Delate Profile                           |  |
| the text super Kole.               |                                  | Delete Profile                           |  |
|                                    | Caseload Name                    |                                          |  |
|                                    |                                  |                                          |  |
|                                    | No records found.                |                                          |  |
|                                    | Add Caseload                     |                                          |  |
|                                    |                                  |                                          |  |
|                                    |                                  |                                          |  |
|                                    |                                  |                                          |  |

| 11) Choose the "Case           |                                                    | 1.001                                                                                              |                            |  |  |  |
|--------------------------------|----------------------------------------------------|----------------------------------------------------------------------------------------------------|----------------------------|--|--|--|
| 11) Choose the Case            | Change Super Bols in External Brofile              |                                                                                                    |                            |  |  |  |
| Management –                   | Management – Change Super Role in External Profile |                                                                                                    |                            |  |  |  |
| Shareable super role.          | r role.                                            |                                                                                                    |                            |  |  |  |
|                                |                                                    | Super Role Description                                                                             | Action                     |  |  |  |
|                                | Case Management - Shareable                        | Inis role provides case management users shared access into other provider<br>accounts.            | Choose Assigned To         |  |  |  |
|                                | Case Management Supervisor- Shareable              | This role provides case management supervisor users shared access into other<br>provider accounts. | Choose Assigned To         |  |  |  |
|                                |                                                    | (1 of 1) 14 44 1 (b) (b)                                                                           |                            |  |  |  |
|                                |                                                    |                                                                                                    |                            |  |  |  |
|                                |                                                    |                                                                                                    |                            |  |  |  |
|                                |                                                    |                                                                                                    |                            |  |  |  |
|                                |                                                    |                                                                                                    |                            |  |  |  |
| 12) Click Add Caseload.        |                                                    |                                                                                                    |                            |  |  |  |
|                                | External: Case Manager                             |                                                                                                    |                            |  |  |  |
|                                | Super Role : Case Management - Shareable           |                                                                                                    | Delete Profile             |  |  |  |
|                                |                                                    |                                                                                                    |                            |  |  |  |
|                                | Caseload Na                                        | ne                                                                                                 |                            |  |  |  |
|                                |                                                    |                                                                                                    |                            |  |  |  |
|                                | No records found.                                  |                                                                                                    |                            |  |  |  |
|                                | Add Caseload                                       |                                                                                                    |                            |  |  |  |
|                                |                                                    |                                                                                                    |                            |  |  |  |
| 13) Add the ACMC: user         |                                                    |                                                                                                    |                            |  |  |  |
| – (user's name)                |                                                    |                                                                                                    | ×                          |  |  |  |
| caseload then close            | Add Caseload in External Profile                   |                                                                                                    |                            |  |  |  |
| the popup window               |                                                    | (1 of 1) (4 (4 1 (5 )))                                                                            |                            |  |  |  |
| the popup whitew.              | Caseload                                           | Caseload Type                                                                                      | tion                       |  |  |  |
|                                |                                                    | All                                                                                                | tion                       |  |  |  |
|                                | ::ACMC:: User -                                    | Case Management Add                                                                                | Assigned To<br>Assigned To |  |  |  |
|                                | ::ACMC:: User -                                    | Case Management Add                                                                                | Assigned To                |  |  |  |
|                                |                                                    | (1 of 1) (4 4 1 ) (1 of 1)                                                                         |                            |  |  |  |
|                                |                                                    |                                                                                                    |                            |  |  |  |
| Note: If the user's caseload a | does not appear in this list, see the              | Therap user guide for <u>Assigning</u>                                                             | an External System         |  |  |  |
|                                | ID to Case Mana                                    | gers.                                                                                              |                            |  |  |  |
| 14) Scroll to the bottom       |                                                    | -                                                                                                  |                            |  |  |  |
| of the page, check             |                                                    | Agency Wide and Administrative Roles                                                               |                            |  |  |  |
| "Enable SComm                  |                                                    |                                                                                                    |                            |  |  |  |
| "and "Multi Provider           | Administrative Roles SComm Roles                   |                                                                                                    |                            |  |  |  |
| Scomm" then slick              | Sen managed Frivilege                              | Multi Provider SComm                                                                               |                            |  |  |  |
| Scomm, then click              | COIS SComm                                         |                                                                                                    |                            |  |  |  |
| the Save button.               | Individual Care SComm Only                         |                                                                                                    |                            |  |  |  |
|                                |                                                    |                                                                                                    |                            |  |  |  |
|                                | Cancel                                             |                                                                                                    | Save                       |  |  |  |
|                                |                                                    |                                                                                                    |                            |  |  |  |